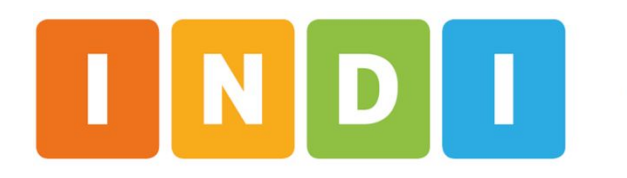

Inventario de Desarrollo Infantil

## **TUTORIAL DE ACCESO AL REPORTE REAGRUPADO**

Equipo de desarrollo del INDI - UdelaR Mayo 2025

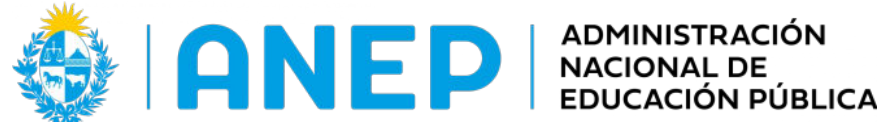

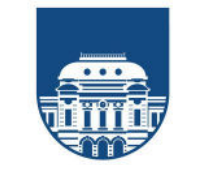

UNIVERSIDAD **DE LA REPÚBLICA** URUGUAY

#### 1. Acceder con su usuario en GURI

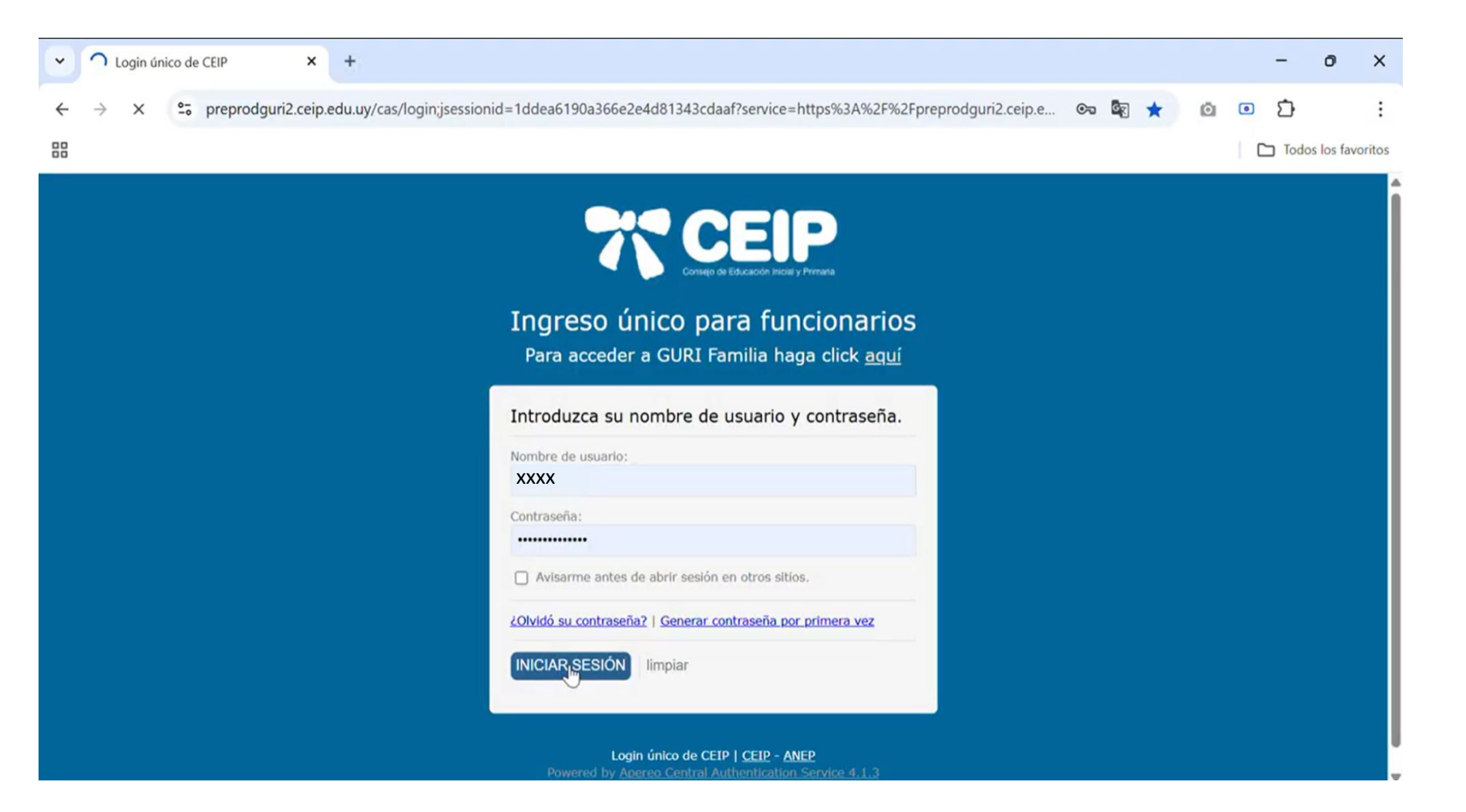

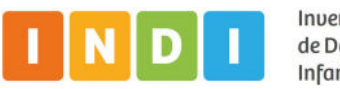

2. Completar información de Cargo e Institución y hacer clic en "Ingresar"

| 🗸 🛪 GURI - Login                            | × +                                                                                         | - o >                                                                                                    |
|---------------------------------------------|---------------------------------------------------------------------------------------------|----------------------------------------------------------------------------------------------------|
| ← → C                                       | preprodguri2.ceip.edu.uy/GURI_PROD/servlet/login;jsessionid=an_bohFqZeXiTtpBJxn2Ewo         | qMHegoraXoNsqZjVaa.wf01-preprod:preprod-gur 🛠 💿 🖸                                                                                                    |
|                                             |                                                                                             | Todos los favorito                                                                                                    |
| GUYCI                                       | Gestión Unificada de Registros de Información                                               | Usuario: ) 🕞                                                                                                    |
| Ingreso al sistema                          |                                                                                             |                                                                                                    |
| Cargo<br>Tipo de Institución<br>Institución | (seleccione un cargo) b<br>PÚBLICA<br>Ingresar Limpiar<br>COMUNI<br>A solicitu<br>important | <ul> <li>EAYUDA GURI</li> <li>Con el fin de brindar un mejor servicio hemos actualizado las vías de comunicación con Mesa de Ayuda:</li> <li>1876 interno 4199 horario de atención de 8 a 17 hs.</li> <li>Formulario de Contacto</li> </ul> CADO GESTIÓN HUMANA Ad de la División Gestión Humana se difunde el comunicado sobre información te referida al trámite de FONASA para los funcionarios. ado Gestión Humana |

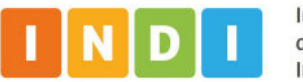

#### 3. Ingresar al ícono señalado - NO al módulo INDI

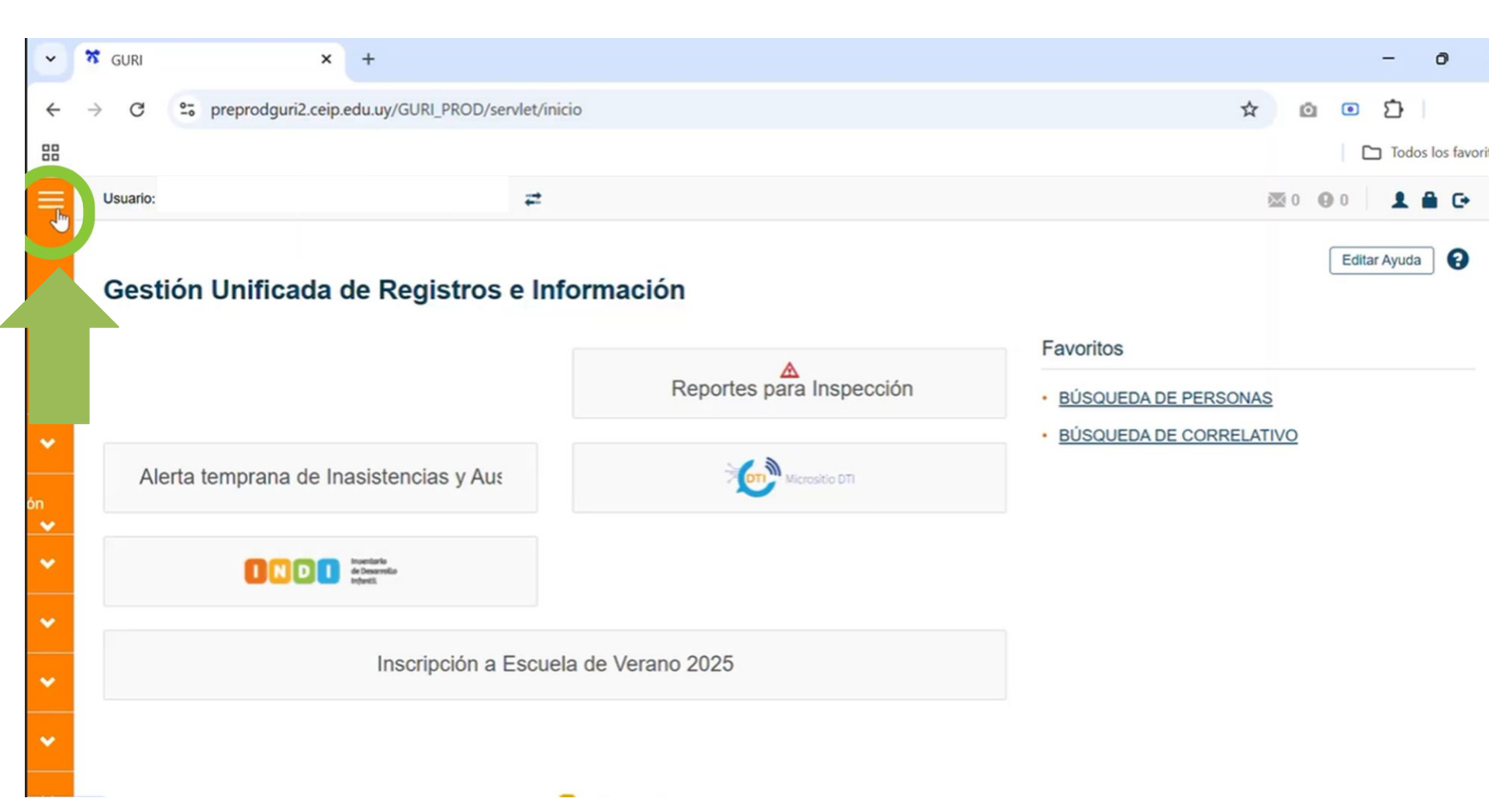

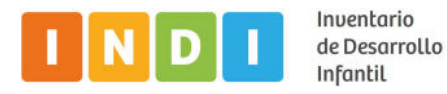

4

4. Abrir el desplegable y bajar hasta la opción: Reportes

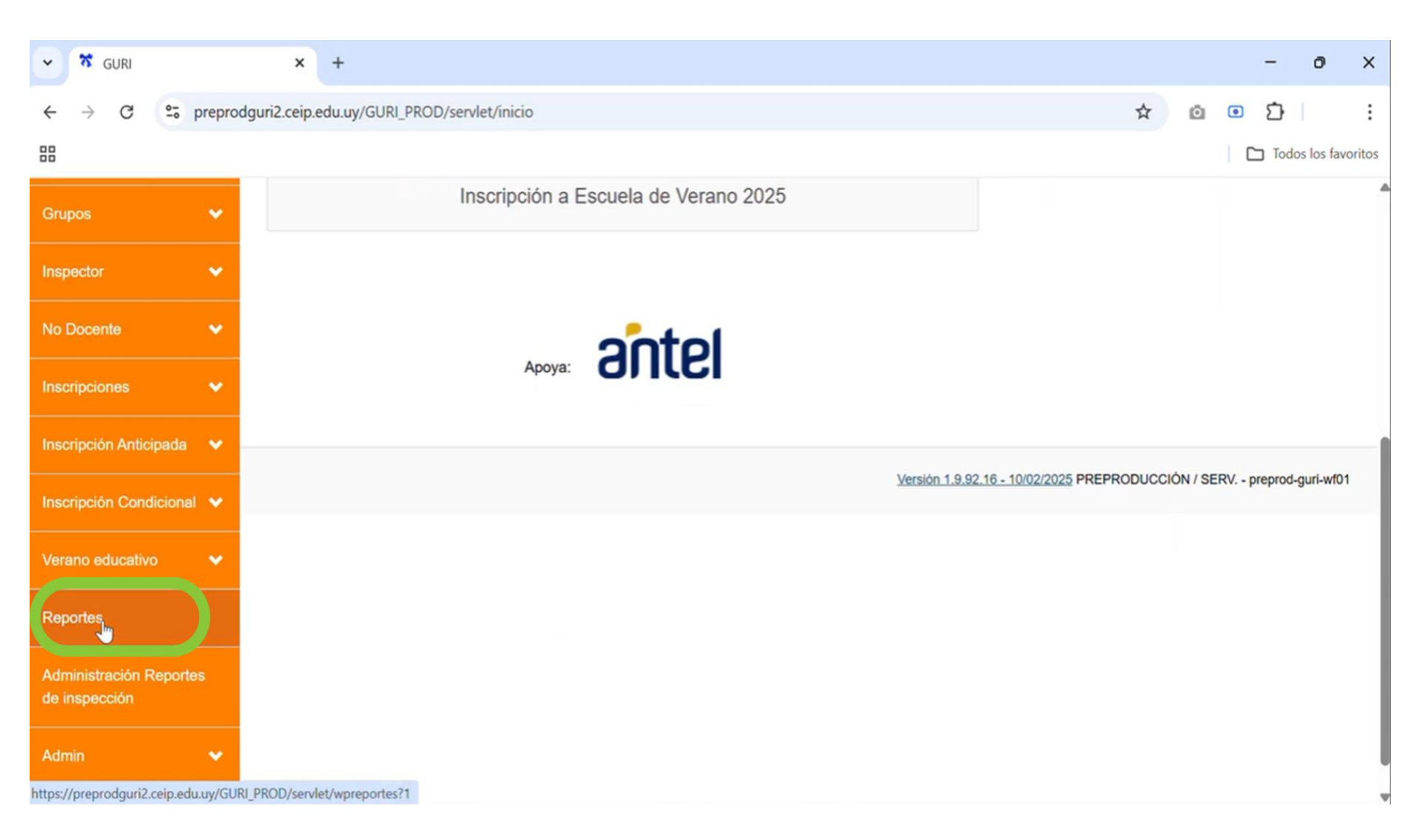

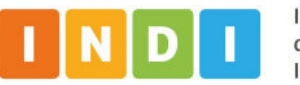

5. En el desplegable, seleccionar "Reporte Reagrupado de INDI"

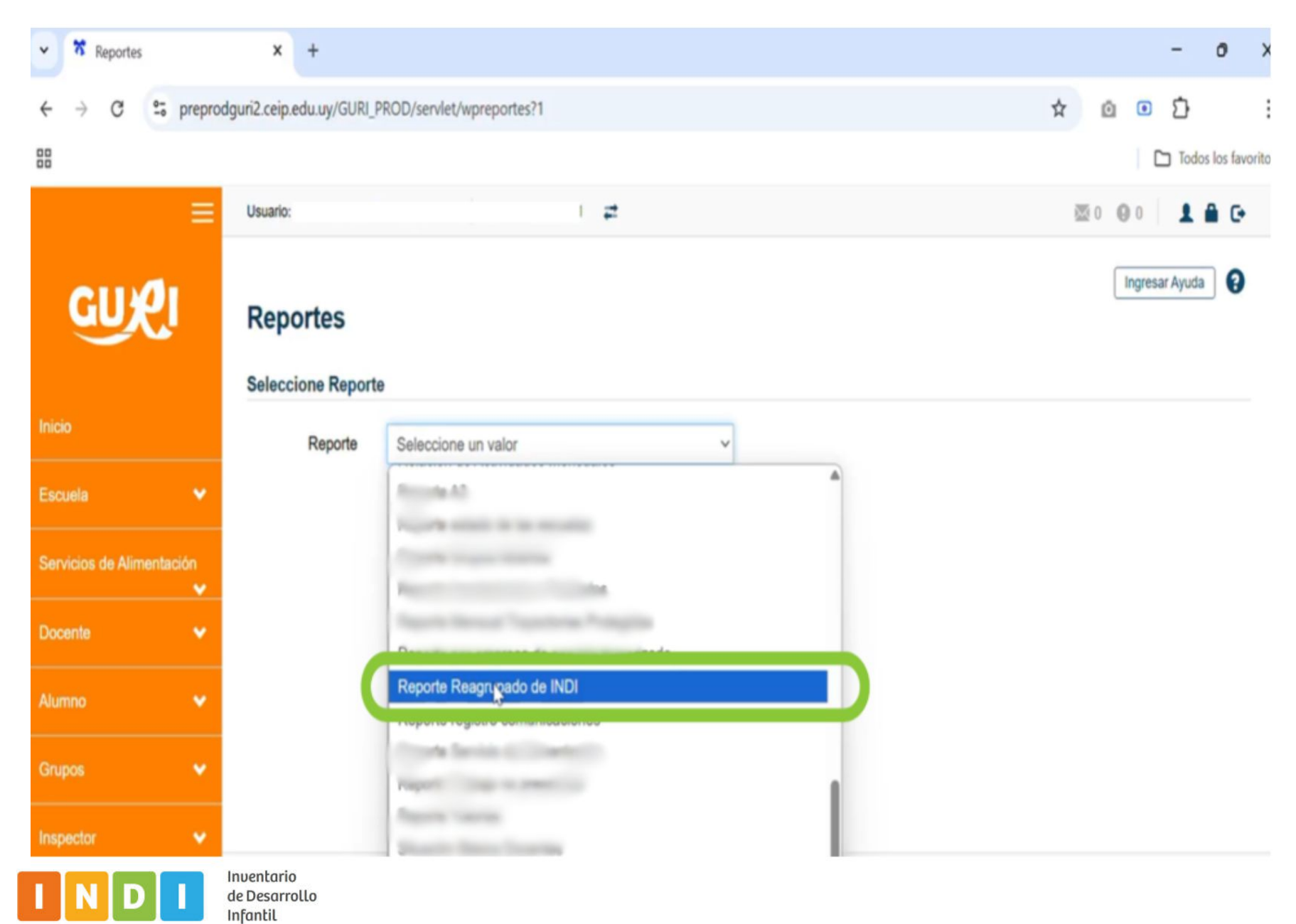

### 6. Completar información del Centro

| ✓ ☆ Reportes                            |               | × +                            |                            |   |         |              | -             | 0          | ×     |
|-----------------------------------------|---------------|--------------------------------|----------------------------|---|---------|--------------|---------------|------------|-------|
| $\leftrightarrow \rightarrow \ {\tt G}$ | 25 preprod    | dguri2.ceip.edu.uy/GURI_P      | ROD/servlet/wpreportes?1   |   |         | ☆ 🙆          | 0             |            | ÷     |
|                                         |               |                                |                            |   |         |              | Todo          | s los favo | ritos |
|                                         | ≡             | Usuario: 4                     |                            | 2 |         | ⊠ 0 <b>9</b> | 0             | <b>G</b>   |       |
| GUX                                     | <u>y</u> ı    | Reportes<br>Seleccione Reporte |                            |   |         | 1            | ngresar Ayuda | 0          |       |
| Inicio                                  |               | Reporte                        | Reporte Reagrupado de INDI |   | ~       |              |               |            |       |
| Escuela                                 | •             | Tipo de<br>Escuela             | PÚBLICA                    |   | ~       |              |               |            |       |
| Servicios de Alime                      | entación<br>🗸 | Jurisdicción                   |                            |   | Escuela |              |               | ~          |       |
| Docente                                 | *             | Reporte Reagrupad              | o de INDI                  |   |         |              |               |            |       |
| Alumno                                  | *             | REPORTE REA                    | AGRUPADO DE INDI           |   |         |              |               |            |       |
| Grupos                                  | •             |                                |                            |   |         |              |               |            |       |

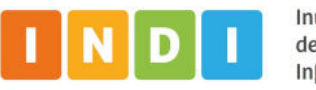

7. Seleccionar nivel actual y grupo. Luego hacer clic en "Buscar"

| ← ★ Reportes               | × +                                              | - 0 ×                             |
|----------------------------|--------------------------------------------------|-----------------------------------|
| ← → C 😁 preprode           | uri2.ceip.edu.uy/GURI_PROD/servlet/wpreportes?1  | ☆ @ © ♪ ! :                       |
|                            |                                                  | Todos los favoritos               |
|                            |                                                  |                                   |
| Grupos 🗸 🗸                 |                                                  |                                   |
| Inspector 🗸                | Filtros                                          |                                   |
|                            | Año de 2024 ~ Nivel actual (seleccionar) ~ Grupo | ~                                 |
| No Docente 🗸 🗸             | evaluación (seleccional)                         |                                   |
| Inscripciones 🗸 🗸          | 1<br>NI3                                         |                                   |
|                            | Limpiar NI4                                      | Buscar                            |
| Inscripción Anticipada 🛛 💙 | NI5                                              |                                   |
| Inscripción Condicional 👻  |                                                  |                                   |
|                            | Versión 1.9.92.16 - 10/02/2025 PREPR             | ODUCCION / SERV preprod-guri-wf01 |
|                            |                                                  |                                   |
| Reportes                   |                                                  |                                   |
| Administración Reportes    |                                                  |                                   |
| de inspección              |                                                  | I                                 |
| Admin 👻                    |                                                  |                                   |
|                            |                                                  | *                                 |

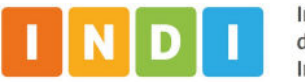

# 8. Descargar haciendo clic **en el ícono señalado**. De lo contrario, no se descarga el Reporte Reagrupado

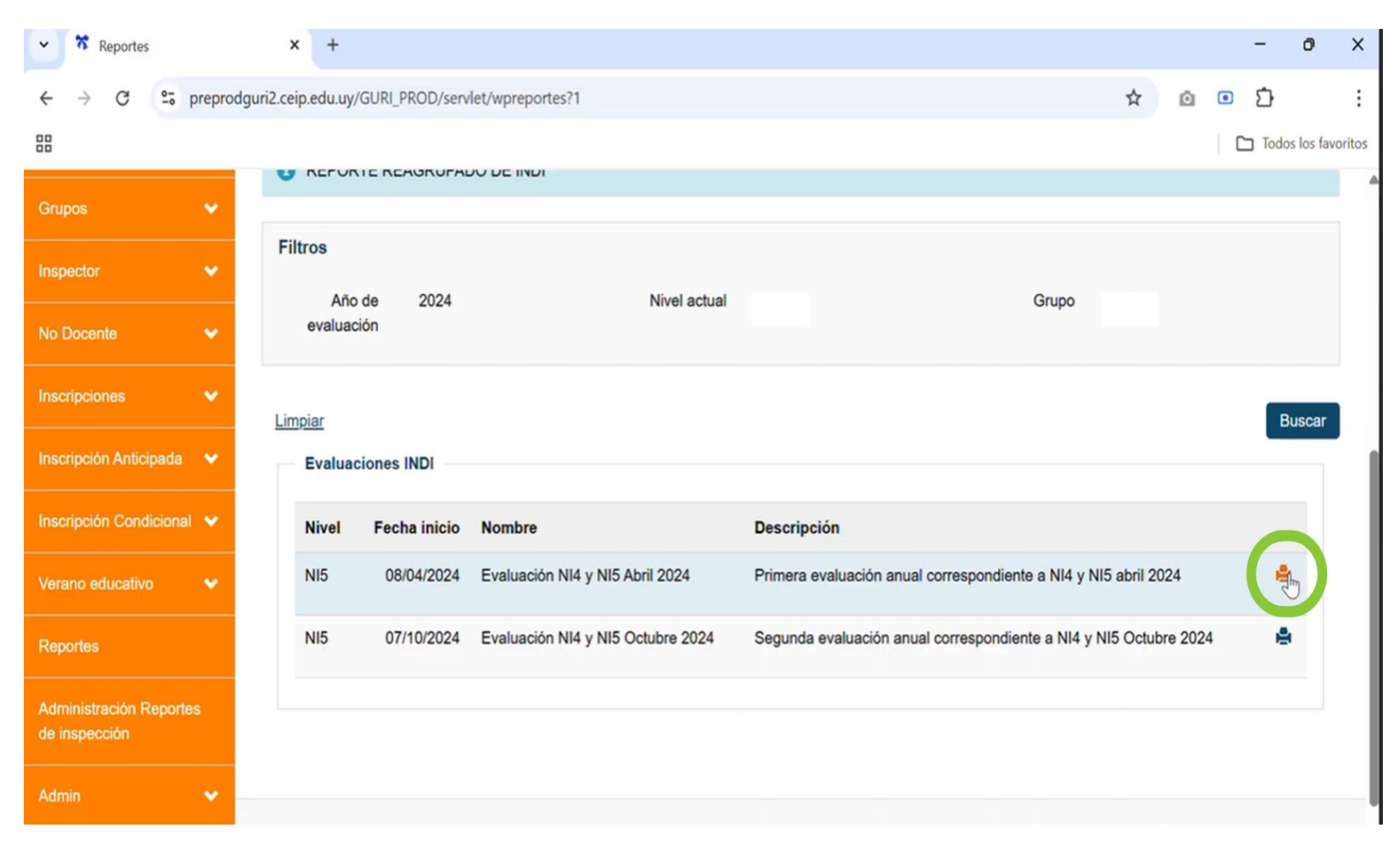

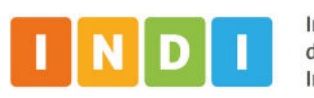

9. Una vez que el archivo se descarga, aparece una notificación en la parte superior derecha de la pantalla. Hacer clic en el ícono señalado con verde

| Reportes                                 |        | × +                |                |                                   |                                 | -                                             | σx            |
|------------------------------------------|--------|--------------------|----------------|-----------------------------------|---------------------------------|-----------------------------------------------|---------------|
| ← → C º5 pr                              | reprod | guri2.ceip.edu.uy/ | GURI_PROD/serv | let/wpreportes?1                  | -                               |                                               | т :           |
|                                          |        |                    |                |                                   |                                 | ReporteEvaluaciqoINDI (1).p                   | los favoritos |
| Gaupor                                   | **     | U REFUR            | E REAGROFAL    |                                   |                                 | 137 KB • Listo                                |               |
| Giupos                                   |        | Filtros            |                |                                   |                                 |                                               |               |
| Inspector                                | *      |                    | - 0004         | Nixel estual                      |                                 | 0                                             |               |
| No Docente                               | ~      | evaluaci           | de 2024<br>ón  | Nivel actual                      | 1                               | Grupo 1-A                                     |               |
| Inscripciones                            | ~      | Limpiar            |                |                                   |                                 |                                               | Buscar        |
| Inscripción Anticipada                   | *      | Evaluac            | iones INDI     |                                   |                                 |                                               |               |
| Inscripción Condicional                  | *      | Nivel              | Fecha inicio   | Nombre                            | Descripción                     |                                               |               |
| Verano educativo                         | ~      | NI5                | 08/04/2024     | Evaluación NI4 y NI5 Abril 2024   | Primera evaluación anual corres | spondiente a NI4 y NI5 abril 2024             |               |
| Reportes                                 |        | NI5                | 07/10/2024     | Evaluación NI4 y NI5 Octubre 2024 | Segunda evaluación anual corre  | espondiente a NI4 y NI5 Octubre 2024          | ٠             |
| Administración Reportes<br>de inspección |        |                    |                |                                   |                                 |                                               |               |
| Admin                                    | •      |                    |                |                                   |                                 |                                               |               |
|                                          |        |                    |                |                                   | Versión 1.9.9                   | 2.16 - 10/02/2025 PREPRODUCCIÓN / SERV prepro | od-guri-wf01  |

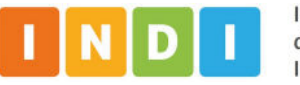

10. Hacer clic en la carpeta de "Descargas" y abrir el Reporte descargado en formato de archivo .pdf

| ➡ Descargas × +                                                                                                    |                          |     | - 0 ×                                                                                                    |
|----------------------------------------------------------------------------------------------------|--------------------------|-----|----------------------------------------------------------------------------------------------------|
| $\overleftarrow{\epsilon} \rightarrow \uparrow C \square \rightarrow \text{Descar}$                                | as >                     |     | Buscar en Descargas Q                                                                                                    |
| ⊕ Nuevo ~ 🐰 🗘 🛅                                                                                                    | ⑦ ① ↑↓ Ordenar × □ Ver × |     | 📑 Detalles                                                                                                    |
| <ul> <li>▲ Inicio</li> <li>▲ Galería</li> <li>▲ Escritorio</li> <li>▲ Descargas</li> <li>▲ Documentos ★</li> </ul> |                          |     | I<br>PDF                                                                                                    |
| <ul> <li>Imágenes *</li> <li>Música *</li> <li>Videos *</li> </ul>                                                 |                          |     | ReporteEvaluacionINDI (1)                                                                                                    |
|                                                                                                    |                          |     | Detalles<br>Tipo Documento Adobe Acrobat<br>Tamaño 136 KB<br>Ubicación del C:\Usuarios\abste\Descargas<br>Fecha de mod 21/04/2025 05:29 p. m. |
| Sete equipo     Red                                                                                                | 2221                     | 201 | Propiedades                                                                                                    |

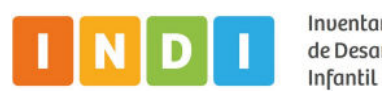

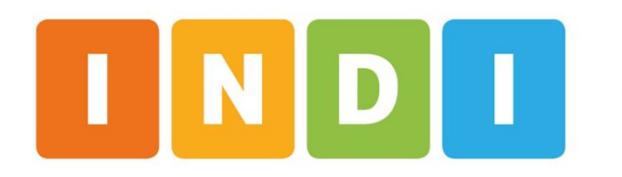

Inventario de Desarrollo Infantil

indi.ei.udelar.edu.uy indi@pedeciba.edu.uy

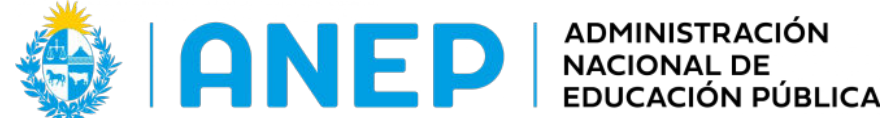

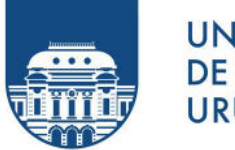

UNIVERSIDAD **DE LA REPÚBLICA** URUGUAY